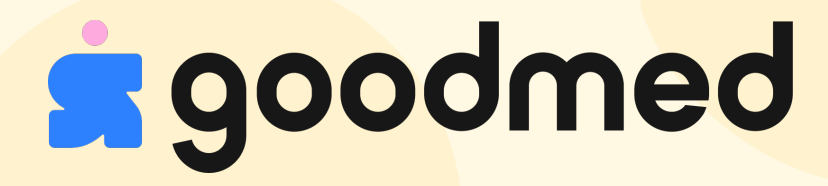

# Guide d'utilisation de l'application

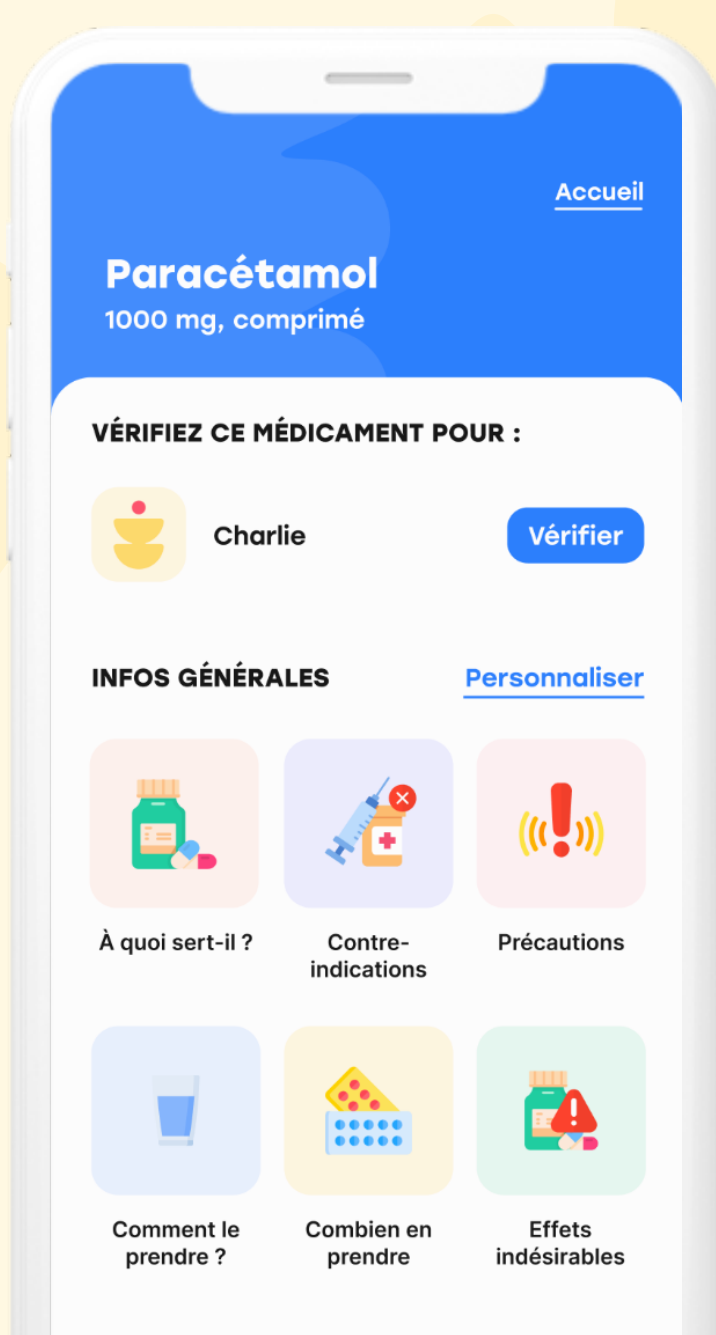

# Sommaire

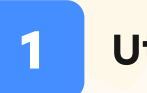

Utilisation attendue de l'application Goodmed

- 2 Pré-requis avant l'utilisation de Goodmed
- 3 Modalités d'utilisation

Création d'un compte utilisateur Saisie de votre profil santé Vérification d'un médicament par rapport au profil santé Mises en garde Informations en cas de problèmes Informations administratives

### Utilisation attendue de l'application Goodmed

Simple d'utilisation, Goodmed permet de scanner les QR codes des boîtes de médicaments afin d'accéder à toutes leurs informations (contre-indications, effets indésirables, mode d'administration, etc).

#### Les résultats de Goodmed sont fiables et adaptés à chaque profil :

femmes enceintes, enfants, personnes âgées, personnes sujettes à des maladies du coeur, du foie ou des reins.

### Pré-requis avant l'utilisation de Goodmed

**Aucune formation** n'est nécessaire avant l'utilisation de cette application. Les exigences minimales nécessaires pour faire fonctionner cette application comme prévu sont décrites dans la fiche technique.

Version gratuite

### **CRÉATION D'UN COMPTE UTILISATEUR**

- Vous devez choisir une adresse mail pour créer votre compte utilisateur.
- Votre mot de passe doit contenir au minimum 8 caractères, dont 1 chiffre et 1 majuscule.

| ← Retour                                                      | Se connecter                                      |
|---------------------------------------------------------------|---------------------------------------------------|
| S'inscrire                                                    |                                                   |
| charlie.ducarte@gmail.co                                      | om                                                |
| Mot de passe                                                  |                                                   |
| ••••••                                                        |                                                   |
| Le mot de passe doit contenir<br>minimum, dont au moins 1 chi | <sup>r</sup> 8 caractères<br>ffre et 1 majuscule. |
| Confirmation du mot de                                        | passe 💿                                           |

### SAISIE DE VOTRE PROFIL SANTÉ

Les informations demandées dans votre "Profil santé" dans l'application Goodmed sont les suivantes :

- un prénom ou un surnom
- le sexe biologique\*
- la date de naissance<sup>\*</sup> en format jj/mm/aaaa
- si le sexe biologique est féminin, le statut (grossesse, allaitement ou aucun des deux)
- si enceinte, la date de début de grossesse\*
- le poids en fonction de l'âge :
- <mark>- de 0 à</mark> 14 ans<sup>\*</sup>
- <mark>- de 15</mark> à 17 ans inclus
- pour les 18 ans et plus
- la taille pour les 18 ans et plus
- une maladie du coeur, du foie ou des reins, réponse oui/non
- une allergie à un médicament, de l'excipient ou de toute substance pouvant composer un médicament à laquelle vous avez une allergie.
- la prise de médicaments actuellement et si oui, leur nom\*

\*choix obligatoire

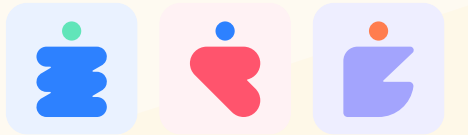

Le choix d'un avatar vous est ensuite proposé pour illustrer votre profil dans l'application Goodmed.

**VERSION PREMIUM** 

Dans la version premium, vous avez accès à des fonctionnalités supplémentaires telles que **"Créer ma famille".** 

Cela vous permet de créer **plusieurs profils santé** dans votre application Goodmed et accéder aux informations sur les médicaments pour les profils santé de vos proches. Pour ce faire, vous pouvez aller :

• sur le **menu déroulant** des prénoms sur la page d'accueil de l'application

| さ Jennifer 💉                   | Profil |
|--------------------------------|--------|
| + <sup>Nouveau</sup><br>profil |        |

• et/ou directement dans les paramètres de votre application

CO Gérer ma famille Créer ou supprimer un profil.

Il est également possible de supprimer des profils directement dans vos paramètres dans l'onglet **"Gérer ma famille"**.

>

### **MODIFICATION DU PROFIL**

L'ensemble des informations suivantes sont modifiables **(ajout/suppression)** dans votre profil sur l'application Goodmed :

Profil santé Médicaments Général

- Les allergies médicamenteuses
- Le statut "grossesse"
- La date de début de grossesse
- Le statut "allaitement"
- Les maladies rénales, cardiaques ou hépatiques

Attention, il ne vous reste que 3 changements d'éléments ci-dessous. Découvrir Goodmed Premium

NB : Les modifications du profil santé sont limitées à 3 changements pour la version gratuite, et illimitées pour la version premium de Goodmed (qui permet aussi d'ajouter ses proches à l'application). La version Premium de Goodmed est disponible sans engagement à 5,99€/mois.

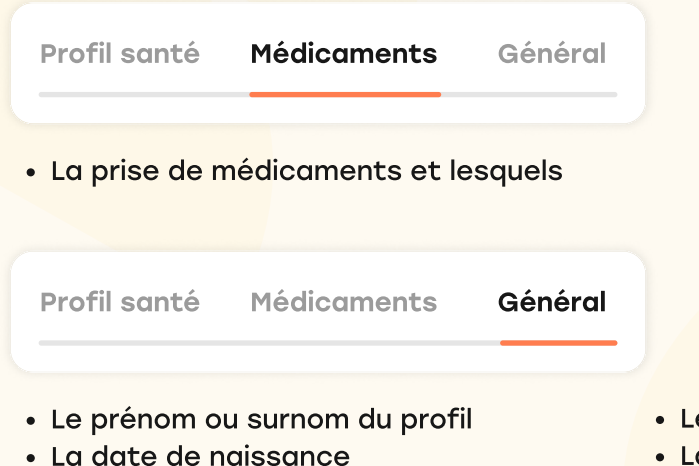

• Le sexe biologique

- Le poids
- La taille (à partir de 18 ans)

Il est important de bien valider ses changements pour une bonne prise en compte dans l'application Goodmed.

✓ Enregistrer les changements

Annuler les changements

### VÉRIFICATION D'UN MÉDICAMENT PAR RAPPORT AU PROFIL

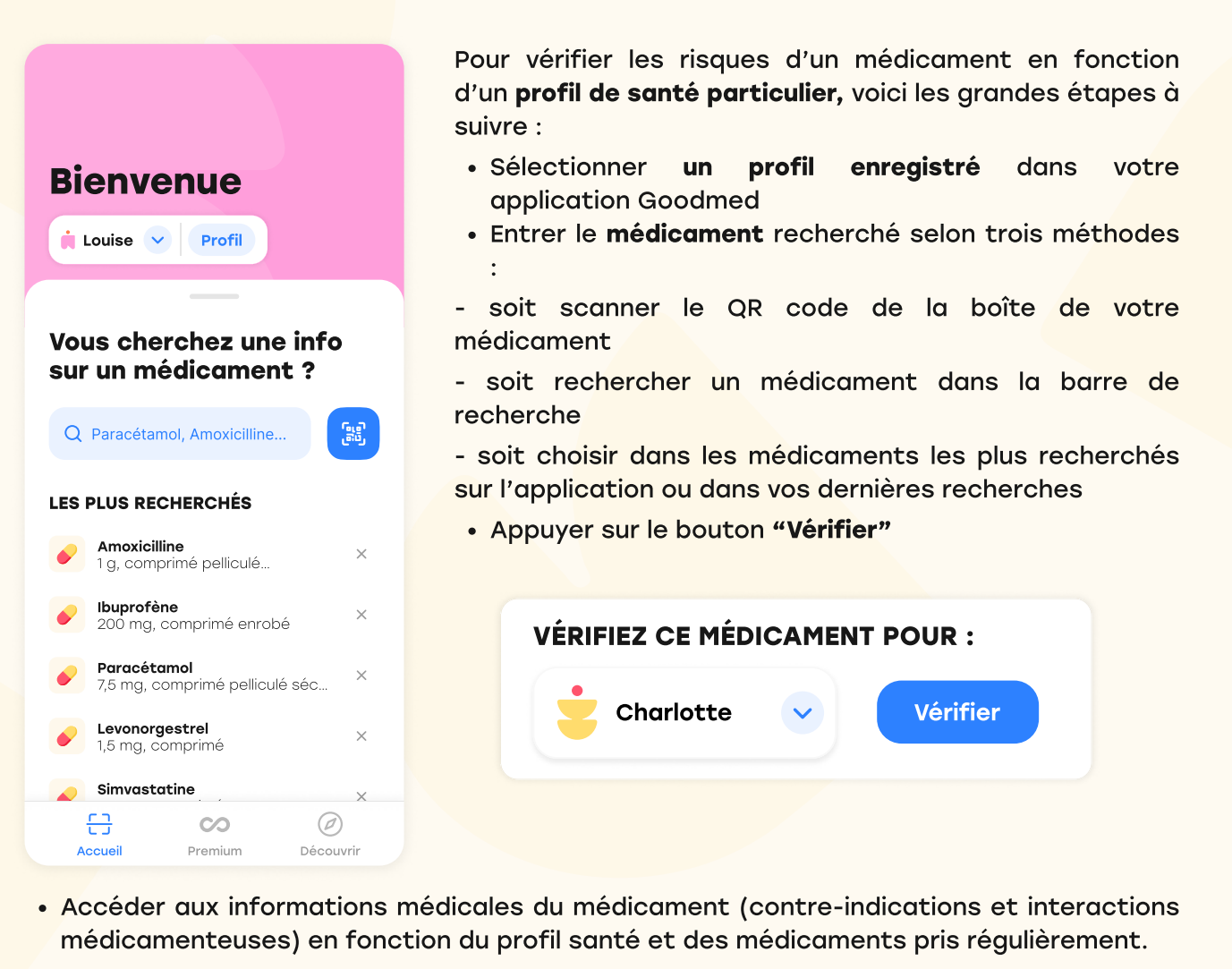

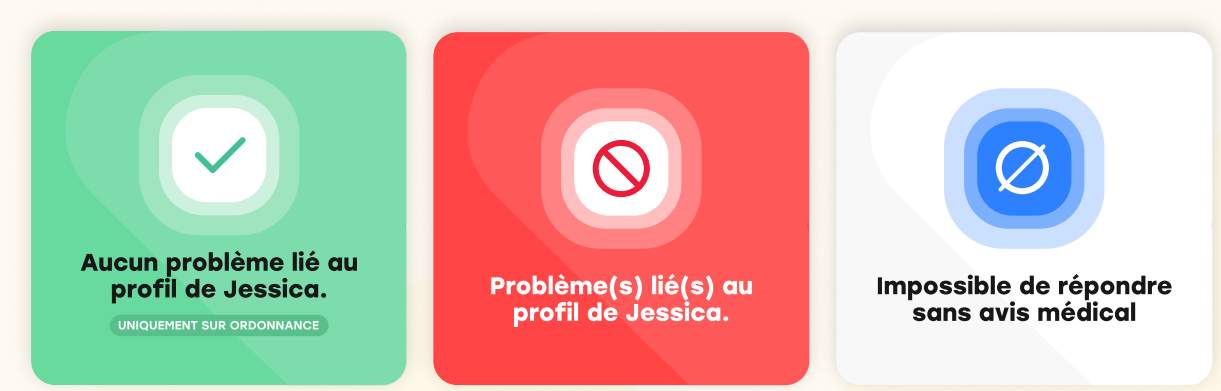

NB : Pour les utilisateurs bénéficiant de la version Premium, vous pouvez changer de profil santé même après avoir entré le médicament à vérifier.

7

**Trois résultats** sont possibles après la vérification d'un médicament pour un profil santé donné :

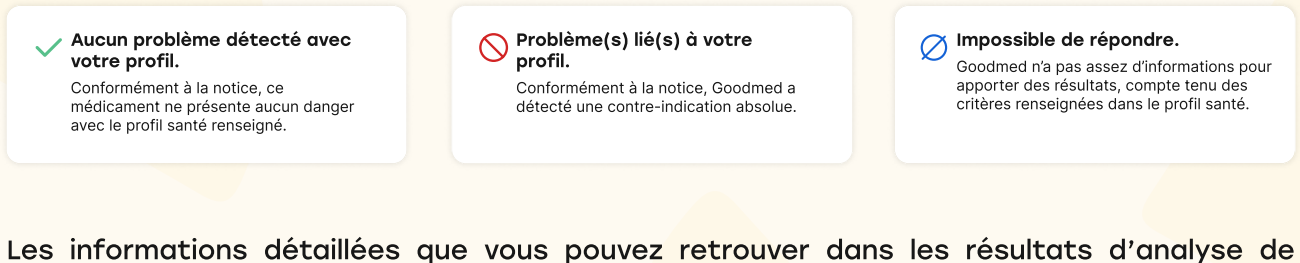

Les informations détaillées que vous pouvez retrouver dans les résultats d'analyse de l'application Goodmed sont les suivantes :

- Les contre-indications :
- les alertes du médicament en cours de vérification en lien avec votre état de santé
- les alertes entre votre état de santé et les médicaments renseignés dans votre profil
- Les interactions avec vos médicaments renseignés dans votre profil

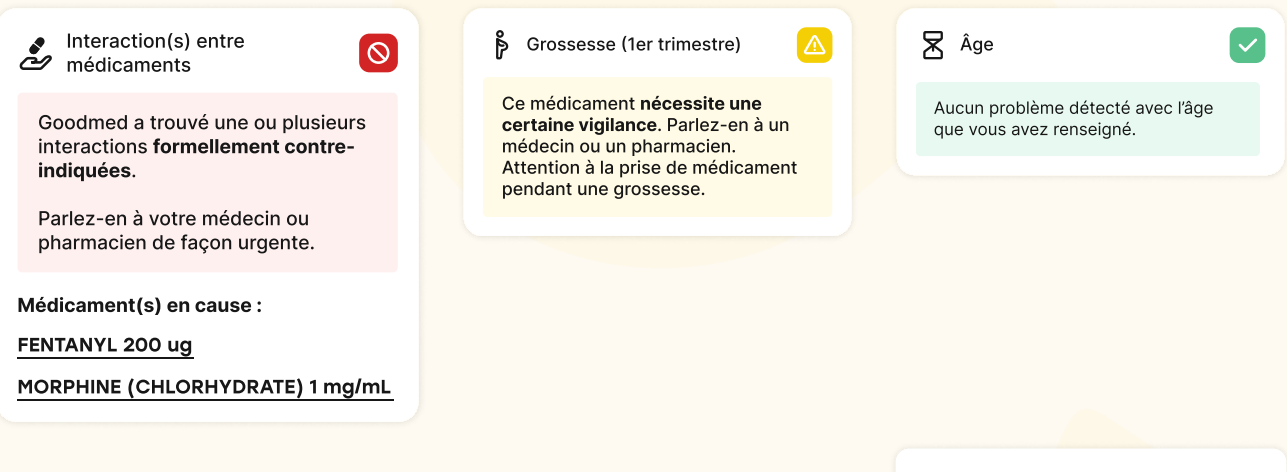

Les informations générales du médicament sont aussi disponibles, notamment la rubrique des effets indésirables pour le médicament sélectionné.

Vous avez la possibilité de personnaliser les rubriques que vous retrouvez dans les informations générales.

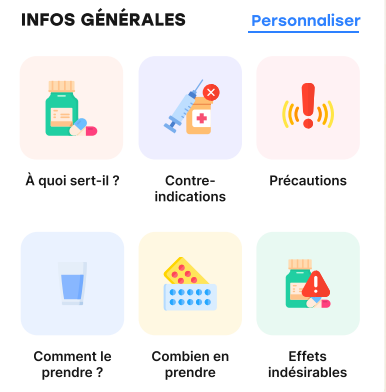

### **RECHERCHE D'EFFETS INDÉSIRABLES**

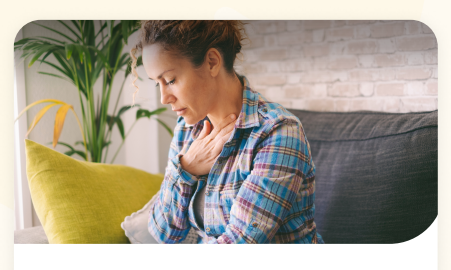

#### Recherche d'effets indésirables

Goodmed vérifie dans les notices si vos effets indésirables sont connus avec vos médicaments.

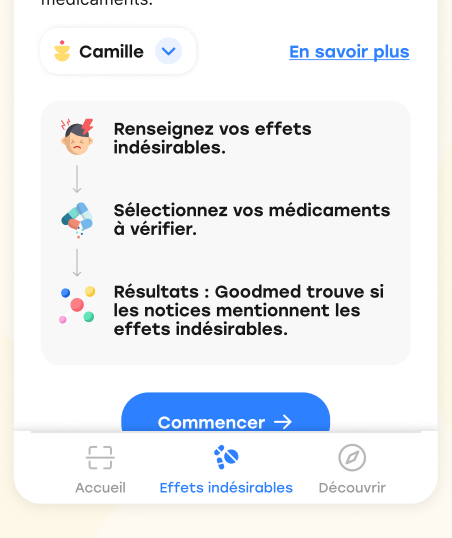

Il est possible de rechercher si vos médicaments sont la cause de vos effets indésirables grâce à la fonctionnalité du même nom. Pour cela, il vous suffit de vous rendre sur l'onglet "Effets indésirables".

Après avoir renseigné les effets indésirables que vous ressentez et les médicaments que vous prenez, Goodmed examine leurs notices. Si les effets indésirables sont cités dans les notices, cela signifie que la prise de ce médicament peut causer ces effets.

Vous pourrez ensuite consulter les résultats en triant par effet indésirable ou par médicament.

|                                | Par effet indesirable Par medicamen |
|--------------------------------|-------------------------------------|
| IBUPROFÈNE 400 MG              | NAUSÉE                              |
| Peu fréquemment à l'origine de | • Fréquent avec                     |
| Urticaires                     | Amoxicilline 500 mg gélule          |
| Rarement à l'origine de        | • Peu fréquent avec                 |
| Constipation                   | Ibuprofène 200 mg comprimé          |
| Non connu                      | <ul> <li>Non lié à</li> </ul>       |
| Toux                           | Doliprane 1g, comprimé              |

### **MISES EN GARDE**

Les résultats fournis par l'application Goodmed dépendent directement des données renseignées préalablement (liste des médicaments pris actuellement, profil santé).

Veillez à vous assurer de l'exactitude des informations renseignées pour des résultats fiables.

### **INFORMATIONS EN CAS DE PROBLÈME**

Toute réclamation ou dysfonctionnement en lien avec l'application Goodmed doit nous être notifié à l'adresse <u>contact@goodmed.com</u>